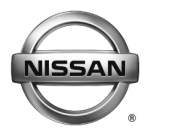

SERVICE BULLETIN

AT17-001b

NTB17-016b

April 18, 2017

Date:

# 2017 ARMADA, TITAN AND TITAN XD SHIFT SHOCK, LACK OF POWER, AND/OR RPM FLUCTUATES

This bulletin has been amended throughout. Please discard previous versions of this bulletin.

| APPLIED VEHICLES:     | 2017 Armada (Y62)    |
|-----------------------|----------------------|
|                       | 2017 Titan (A61)     |
|                       | 2017 Titan XD (A61)  |
| APPLIED ENGINE:       | VK56VD (Gasoline V8) |
| APPLIED TRANSMISSION: | 7AT - RE7R01B        |

### **IF YOU CONFIRM**

One or more of the following, or the customer reports one or more of the following:

- Transmission shift shock when accelerating enough to create a 7th gear to 3rd gear down shift.
- While driving at a steady speed, the engine RPM goes up and down (fluctuates) a small amount.
- With light acceleration at lower speeds there is a lack of power; feels like the selected transmission gear is too high (may also be described as hesitation).

# ACTION

- 1. Refer to step 6 in the **SERVICE PROCEDURE** to confirm ECM reprogramming applies.
- 2. Reprogram the ECM, if it applies.
- 3. Refer to step 22 in the **SERVICE PROCEDURE** to confirm TCM reprogramming applies.
- 4. Reprogram the TCM, if it applies.

**IMPORTANT:** The purpose of ACTION (above) is to give you a quick idea of the work you will be performing. You MUST closely follow the entire SERVICE PROCEDURE as it contains information that is essential to successfully completing this repair.

Nissan Bulletins are intended for use by qualified technicians, not 'do-it-yourselfers'. Qualified technicians are properly trained individuals who have the equipment, tools, safety instruction, and know-how to do a job properly and safely. **NOTE:** If you believe that a described condition may apply to a particular vehicle, DO NOT assume that it does. See your Nissan dealer to determine if this applies to your vehicle.

### SERVICE PROCEDURE

#### NOTE:

- This procedure may require reprogramming of the **ECM and TCM**.
- Most instructions for reprogramming with CONSULT-III plus (C-III plus) are displayed on the CONSULT PC screen.
- If you are not familiar with the reprogramming procedure, click here. This will link you to the "CONSULT- III plus (C-III plus) Reprogramming" general procedure.

#### ECM Reprogram

#### **Preparation for Reprogramming**

- Take the vehicle for a 10 minute drive in order to meet the following Idle Air Volume Learn (IAVL) conditions:
  - Engine coolant temperature: 70 -100°C (158 - 212°F)
  - Battery voltage: More than 12.9V (At idle)
  - Transmission: Warmed up

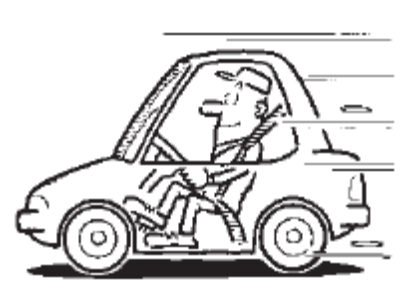

Figure A

#### NOTE:

- After ECM reprogramming is complete, you will be required to perform Throttle Valve Closed Position, Idle Air Volume Learn (IAVL), and Accelerator Closed Position.
- The above conditions are required for the IAVL to complete.

#### CAUTION:

- Connect the GR8 to the 12V battery and set to ECM power supply mode. If the vehicle battery voltage goes below <u>12.0V or above 15.5V</u> during reprogramming, <u>the ECM may be damaged</u>.
- Be sure to turn OFF all vehicle electrical loads.
   If a vehicle electrical load remains ON, <u>the ECM may be damaged</u>.
- Be sure to connect the AC Adapter. If the CONSULT PC battery voltage drops during reprogramming, the process will be interrupted and <u>the ECM may be damaged</u>.
- Turn OFF all external Bluetooth<sup>®</sup> devices (e.g., cell phones, printers, etc.) within
  range of the CONSULT PC and the plus VI. If Bluetooth<sup>®</sup> signal waves are
  within range of the CONSULT PC during reprogramming, reprogramming may
  be interrupted and the ECM may be damaged.

- 1. Connect the plus VI to the vehicle and open/start CONSULT-III plus.
- 2 Confirm the ignition is ON, with engine OFF.
- 3. Confirm the plus VI is recognized.
  - The Serial No. will display when the plus VI is recognized.
- 4. Select Re/programming, Configuration.

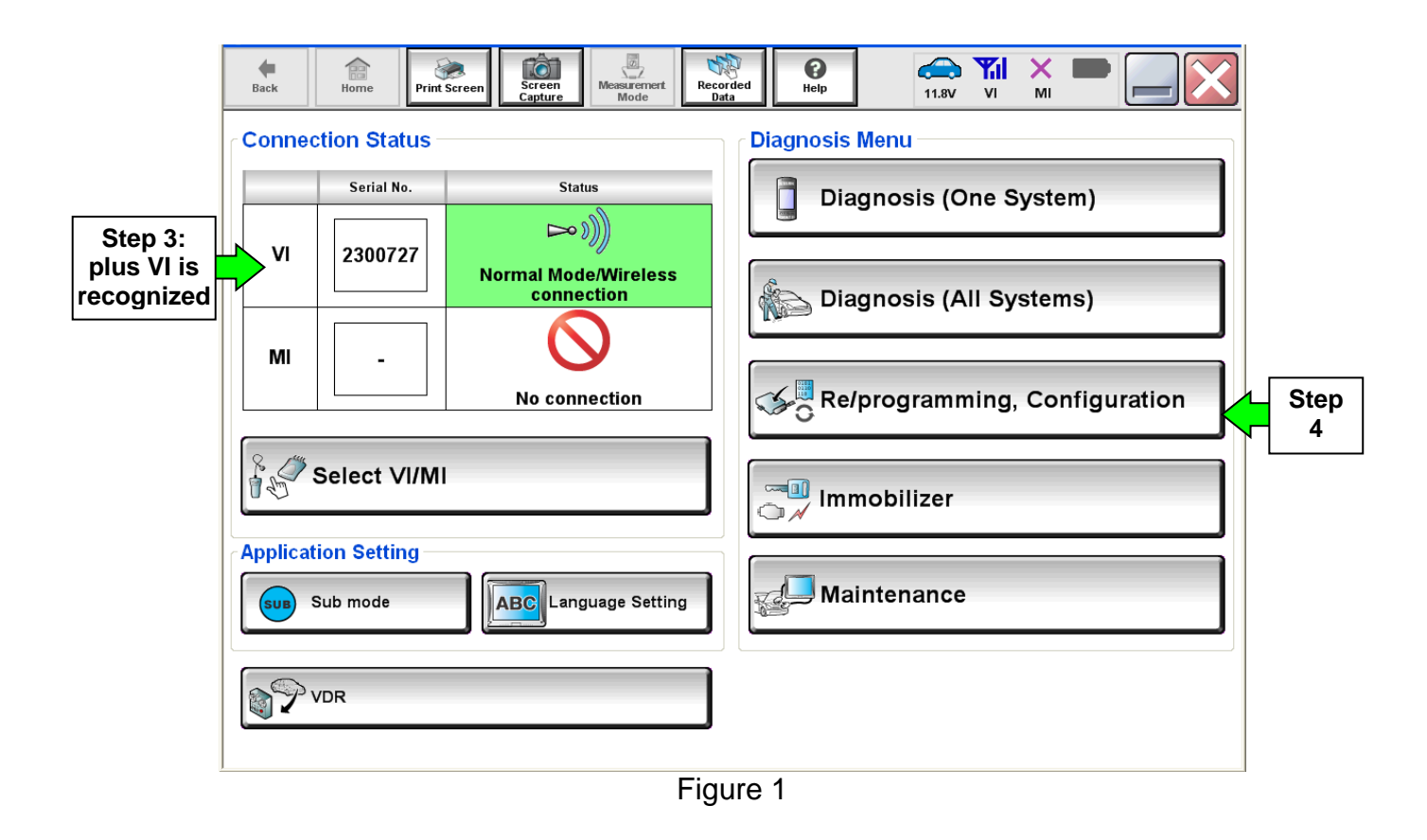

5. Follow the on-screen instructions and navigate C-III plus to the screen shown in Figure 2 on the next page.

- 6. When you get to the screen shown in Figure 2, confirm ECM reprogramming applies as follows.
  - A. Find the ECM **Part Number** and write it on the repair order.

**NOTE:** This is the <u>current</u> ECM Part Number (P/N).

|                                                                                                    | 20.00                       | 2014              |          | Jiales      |
|----------------------------------------------------------------------------------------------------|-----------------------------|-------------------|----------|-------------|
| Back Back Print S                                                                                                    | Screen Capture Mode         | ent Recorded Help | 11.9V VI | × • • • • • |
| Re/programming,<br>Configuration                                                                                                    | Operation Selection         | on Save ECU Data  |          | 717         |
| Save ECU Data                                                                                                    |                             |                   |          |             |
| Touch "Save" to save operation log and the current part number as listed below to CONSULT.<br>Operation log helps to restart next operation by selecting suitable operation log. Operation log is erased<br>after operation has completely finished. |                             |                   |          |             |
| File Label                                                                                                    | File Label XXXXXXXXX XXXXXX |                   |          |             |
| Operation REPROGRAMMING                                                                                                    |                             |                   |          |             |
| System 6A: Current P/N ENGINE                                                                                                    |                             |                   |          |             |
| Part Number                                                                                                    |                             |                   | xx       |             |
| Vehicle                                                                                                    |                             | xxxxxxxxx         | xxxx     |             |
| VIN                                                                                                    |                             | *****             | xxxxx    |             |
| Date                                                                                                    |                             | ******            | xxxxxx   | Save        |
|                                                                                                    |                             |                   |          |             |

Figure 2

- B. Compare the P/N you wrote down to the numbers in the **Current ECM Part Number** column in **Table A** below.
  - If there is a <u>match</u>, continue with the ECM reprogramming procedure.
  - If there is <u>not a match</u>, ECM reprogramming <u>does not apply</u>. Go to TCM reprogram on page 10.

| I aple A | Та | b | е | Α |
|----------|----|---|---|---|
|----------|----|---|---|---|

| Model                      | Current ECM Part Number: 23710 -                                                                                                    |
|----------------------------|----------------------------------------------------------------------------------------------------|
| 2017 Armada                | 5ZW0B, 5ZW1B, 5ZW2B, 5ZW3B<br>5ZW0C, 5ZW1C, 5ZW2C, 5ZW3C                                                                                                    |
| 2017 Titan and<br>Titan XD | EZ10A, EZ11A, EZ13A, EZ14A, EZ16A, EZ17A, EZ19A, EZ24A<br>EZ10B, EZ11B, EZ13B, EZ14B, EZ16B, EZ17B, EZ19B, EZ24B<br>EZ10C, EZ11C, EZ13C, EZ14C, EZ16C, EZ17C, EZ19C,<br>EZ24C |

7. Follow the on-screen instructions to navigate C-III plus and reprogram the ECM.

# NOTE:

- In some cases, more than one new P/N for reprogramming is available.
  - > If more than one new P/N is available, the screen in Figure 3 displays.
  - Select and use the reprogramming option that does <u>not</u> have the message "Caution! Use ONLY with NTBXX-XXX".
- If you get this screen and it is <u>blank</u> (no reprogramming listed), it means there is no reprogramming available for this vehicle. Close C-III plus and refer back to ASIST for further diagnosis.

| Back Home Prir                                                                   | t Screen Capture Mode                                                              | Recorded Help                        | 11.8V VI MI                  |      |
|----------------------------------------------------------------------------------|------------------------------------------------------------------------------------|--------------------------------------|------------------------------|------|
| Re/programming,<br>Configuration                                                 | Precaution                                                                         | Select Program Data                  | Confirm Vehicle<br>Condition | 9/11 |
| Select Program Data                                                              |                                                                                    |                                      |                              |      |
| Touch and select the rep<br>In case no reprog/prograr<br>reprog/programming data | rog/programming data listed be<br>nming data is listed below, confi<br>in CONSULT. | low.<br>rm the vehicle selection, VI | N and                        |      |
| System                                                                           | ENGINE                                                                             |                                      |                              |      |
| Current Part Number                                                              | Part Number After Repr                                                             | o/programming                        | Other Information            |      |
| XXXXX-XXXXX<br>XXXXX-XXXXX                                                       | XXXXX-XXXXX<br>XXXXX XXXXX                                                         | XXXXXXXXXXXX<br>XXXXXXXXXXXXXXXX     | XXXXXXXX<br>XXXXXXXXX        |      |
|                                                                                  |                                                                                    |                                      | 0/0                          | Next |
|                                                                                  |                                                                                    |                                      |                              |      |

Figure 3

8. When the screen in Figure 4 displays, reprogramming is complete.

**NOTE:** If the screen in Figure 4 does not display (indicating that reprogramming did not complete), refer to ECM Recovery on the next page.

9. Select Next.

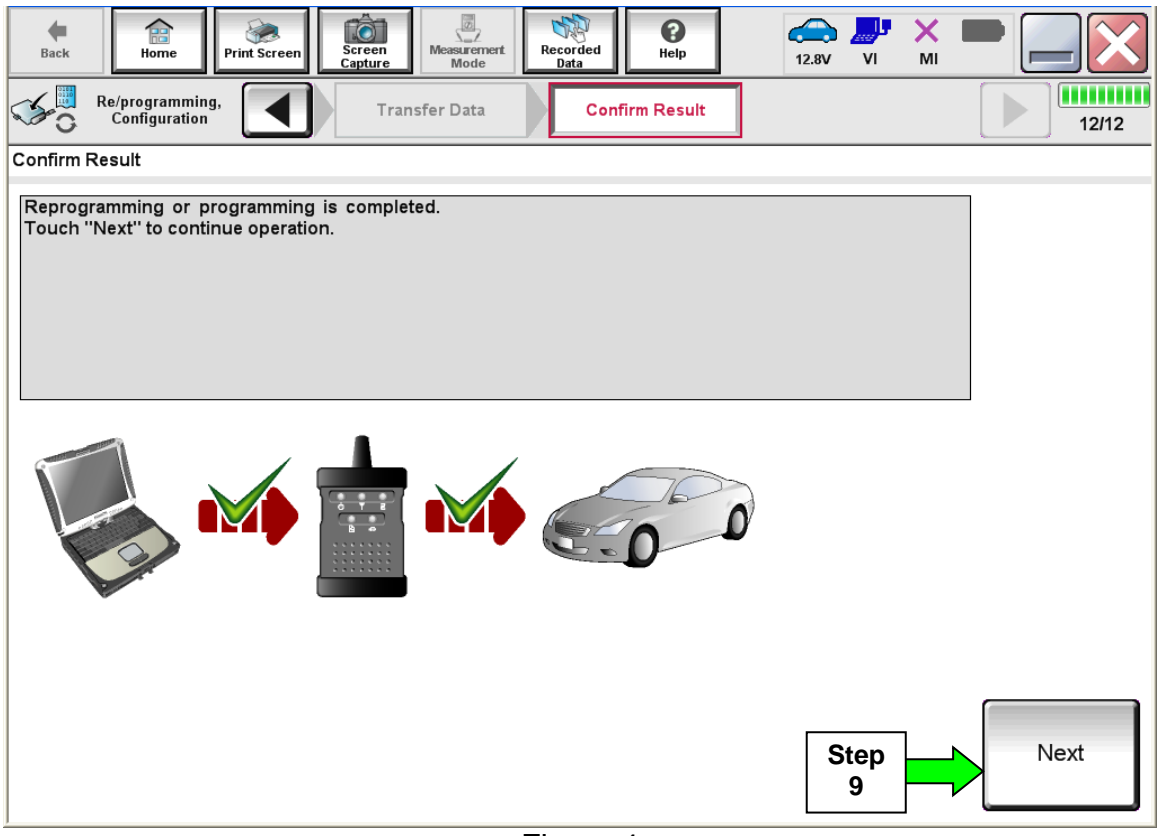

Figure 4

**NOTE:** Additional steps on page 8 are required before C-III plus will provide the final reprogramming confirmation report.

# **ECM Recovery**

# Do not disconnect the plus VI or shut down C-III plus if reprogramming does not complete.

If reprogramming does <u>not</u> complete and the "!?" icon displays as shown in Figure 5:

- Check battery voltage (12.0 15.5 V).
- Ignition is ON, engine OFF.
- External Bluetooth<sup>®</sup> devices are OFF.
- All electrical loads are OFF.
- Select <u>retry</u> and follow the on screen instructions.
- <u>"Retry" may not go through on</u> <u>first attempt and can be</u> <u>selected more than once</u>.

|                                                                                                    | And and a second second second second second second second second second second second second second second se | and the second division of the second division of the second divisio |             |       |
|----------------------------------------------------------------------------------------------------|----------------------------------------------------------------------------------------------------|----------------------------------------------------------------------------------------------------|-------------|-------|
| Back Home Print Sceen                                                                                     | tean Measurement R                                                                                             | econted Help                                                                                                    | 12.3V VI MI |       |
| sonigiston                                                                                                | Transfer Data                                                                                                  | Corfirm Resul                                                                                                    |             | 1313  |
| Confirm Result                                                                                            |                                                                                                    |                                                                                                    |             |       |
| Reprogramming or progamming is not o<br>operation on this ECU.<br>Touch "Retry" to letty reprogramming or | completed propertly, bu<br>r programming.                                                                      | it you can retry reprogr)                                                                                                    | programming | R     |
| Part number after<br>Reprogramming                                                                        |                                                                                                    | 284B2-XXXXX                                                                                                    | x           |       |
| Part number before<br>Reprog/programming                                                                  |                                                                                                    | 28482-XXXX                                                                                                    | x           |       |
| Vehicle                                                                                                   |                                                                                                    | QASHQAI                                                                                                    |             |       |
| VIN                                                                                                    |                                                                                                    | SJNFDNJ10U100                                                                                                    | 0000        |       |
| System                                                                                                    |                                                                                                    | BCM                                                                                                    |             |       |
| Date                                                                                                    |                                                                                                    | 25/07/2011 16:30                                                                                                    | 2.00        | Retry |
| Error Code                                                                                                |                                                                                                    |                                                                                                    |             |       |
| Comment                                                                                                   |                                                                                                    |                                                                                                    |             | Print |

Figure 5

# If reprogramming does <u>not</u> complete and the "X" icon displays as shown in Figure 6:

- Check battery voltage (12.0 15.5 V).
- CONSULT A/C adapter is plugged in.
- Ignition is ON, engine OFF.
- Transmission is in Park.
- All C-III plus / VI cables are securely connected.
- All C-III plus updates are installed.
- Select <u>Home</u>, and restart the reprogram procedure from the beginning.

| CONSULT-ILBUS Ver.                                                                                                    | VIN                                                           | Vehicle : QASHQAI                                                          | County : Japan |
|----------------------------------------------------------------------------------------------------|---------------------------------------------------------------|----------------------------------------------------------------------------|----------------|
| Bark Hone Print Screen                                                                                                    | Screen Neasurenert                                            | Noordad<br>Data                                                            | ) 🐙 💥 💻 🦲 🚺    |
| Configition                                                                                                    | Transfer Data                                                 | Confirm Result                                                             | 999            |
| nfirm Rosult                                                                                                    |                                                               |                                                                            |                |
| eprogramming is tot compated pr<br>init this screen as needed. Confir<br>ith procedure.<br>Restart CONSULT with disconnect | opens.<br>m CONSULT version, IGk<br>ng VI once, and start the | /Power switch position, shift posi<br>reprogramming again.                 | fion and etc   |
| art number after                                                                                                    |                                                               | 28482-XXXXX                                                                |                |
| cho8-ho8inuuug8                                                                                                    |                                                               |                                                                            |                |
| urrent part number                                                                                                    |                                                               | 28482-XXXXX                                                                |                |
| ument part number<br>ahicle                                                                                                |                                                               | 284E2-XXXXX<br>QASHQAI                                                     |                |
| unent part number<br>africle                                                                                               |                                                               | 28482-XXXXX<br>QASHQAI<br>SJNFDNJ10U100000                                 |                |
| unent part number<br>ahicle<br>IN<br>ystem                                                                                 |                                                               | 28482-300000<br>QASHQAI<br>SUNFDNU10U100000<br>BCM                         |                |
| ument part number whicle IN ystem rate                                                                                     |                                                               | 28482-300000<br>QASHQAI<br>6-INFDNJ10U100000<br>BCM<br>23/07/2911116:50:00 |                |
| epop programming ument part number ehicle IN ystem ste inormation                                                          |                                                               | 284E2-XXXXX<br>QASHQAI<br>SUNFDNU10U100000<br>BCM<br>25/07/291116/30/00    |                |

Figure 6

10. Follow the on-screen instructions to perform the following:

- Throttle Valve Closed Position
- Idle Air Volume Learn (IAVL)

# NOTE:

- Listed below are the conditions required for IAVL to complete.
- If IAVL does not complete within a few minutes, a condition may be out of range.
  - Engine coolant temperature: 70 -105° C (158 221°F)
  - Battery voltage: More than 12.9V (At idle)
  - Selector lever: P or N
  - > Electric load switch: OFF (Air conditioner, headlamp, rear window defogger)
  - Steering wheel: Neutral (Straight-ahead position)
  - Vehicle speed: Stopped
  - Transmission: Warmed up (ATF TEMP SE less than 0.9V)
- Accelerator Pedal Close Position Learning
- Erase DTCs

Continue to the next page.

- 11. When the entire reprogramming process is complete, the screen in Figure 7 will display.
- 12. Verify the before and after part numbers are different.
- 13. Print a copy of this screen (Figure 7) and attach it to the repair order for warranty documentation.
- 14. Select Confirm.

| Ver.CSP20.30                                                                                                    | 2014                                             |              | States |      |
|----------------------------------------------------------------------------------------------------|--------------------------------------------------|--------------|--------|------|
| Back Home Print Screen                                                                                                    | Measurement Mode Recorded Help                   | (13.7V VI MI |        |      |
| Configuration                                                                                                    | Se All DTCs Print Result /<br>Operation Complete |              | 14/14  |      |
| Print Result / Operation Complete                                                                                                    |                                                  |              |        |      |
| All tasks are completed. Confirm LAN access, touch "Print" to print out this page.<br>In case CONSULT can NOT immediately access to LAN or printer, Screen Capture function is available for<br>temporally storage of this page. Touch "Screen Capture", and save it. Screen capture data is in "CIII plus<br>Data Folder" on desk top, and open the folder named "ScreenImages". |                                                  |              |        |      |
| Part number after<br>Reprog/programming                                                                                                    | ep <u>xxxxx-xxxxx</u>                            |              |        |      |
| Part number before<br>Reprog/programming                                                                                                    | 2                                                |              |        |      |
| Vehicle                                                                                                    | *****                                            |              |        |      |
| VIN                                                                                                    | *****                                            |              |        |      |
| System                                                                                                    | ******                                           |              | Print  | Step |
| Date                                                                                                    | *****                                            |              |        |      |
| 1/1 Confirm 14                                                                                                    |                                                  |              |        |      |
|                                                                                                    | <b></b> , _                                      |              |        |      |

Figure 7

- 15. Return C-III plus to the Home screen.
- 16. Go to TCM Reprogram on the next page.

#### TCM Reprogram

#### **Preparation for Reprogramming**

#### CAUTION:

- Connect the GR8 to the 12V battery and set to ECM power supply mode. If the vehicle battery voltage goes below <u>12.0V or above 15.5V</u> during reprogramming, <u>the TCM may be damaged</u>.
- Be sure to turn OFF all vehicle electrical loads.
   If a vehicle electrical load remains ON, <u>the TCM may be damaged</u>.
- Be sure to connect the AC Adapter. If the CONSULT PC battery voltage drops during reprogramming, the process will be interrupted and <u>the TCM may be</u> <u>damaged</u>.
- Turn OFF all external Bluetooth<sup>®</sup> devices (e.g., cell phones, printers, etc.) within
  range of the CONSULT PC and the plus VI. If Bluetooth<sup>®</sup> signal waves are
  within range of the CONSULT PC during reprogramming, reprogramming may
  be interrupted and the TCM may be damaged.
- 17. Confirm C-III plus is on the Home Screen (see Figure 8).

18. Confirm the ignition is ON, with engine OFF.

- 19. Confirm the plus VI is recognized.
  - The Serial No. will display when the plus VI is recognized.
- 20. Select Re/programming, Configuration.

|                                      | Back Rome Print Screen Capture Mode Reco                                                    |                                                                               |
|--------------------------------------|---------------------------------------------------------------------------------------------|-------------------------------------------------------------------------------|
| Step 19:<br>plus VI is<br>recognized | Serial No.     Status       VI     2300727       MI     -                                   | Diagnosis Menu         Diagnosis (One System)         Diagnosis (All Systems) |
|                                      | No connection                                                                               | Re/programming, Configuration 20                                              |
|                                      | Application Setting           Sub mode         ABC           Language Setting           VDR | Maintenance                                                                   |

Figure 8

- 21. Follow the on-screen instructions and navigate C-III plus to the screen shown in Figure 9 below.
- 22. When you get to the screen shown in Figure 9, confirm TCM reprogram applies as follows.
  - A. Find the TCM **Part Number** and write it on the repair order.

**NOTE:** This is the <u>current</u> TCM Part Number (P/N).

| ver.0.3F20.00                                                                                                    | 2014                                                                                       |                                | JIALES |
|----------------------------------------------------------------------------------------------------|--------------------------------------------------------------------------------------------|--------------------------------|--------|
| Back Home Print Screen Capture                                                                                                    | Measurement Mode Recorded Help                                                             | (11.9V VI MI                   | -      |
| Re/programming,<br>Configuration Opera                                                                                                 | tion Selection Save ECU Data                                                               |                                | 7/7    |
| Save ECU Data                                                                                                    |                                                                                            |                                |        |
| Touch "Save" to save operation log and th<br>Operation log helps to restart next operation<br>after operation has completely finished. | e current part number as listed below to C<br>n by selecting suitable operation log. Opera | ONSULT.<br>ation log is erased |        |
| File Label                                                                                                    | *****                                                                                      | t III                          |        |
| Operation                                                                                                    | REPROGRAMMING                                                                              |                                |        |
| System 22 A: <u>Curr</u>                                                                                                    | TRANSMISSION                                                                               |                                |        |
| Part Number                                                                                                    |                                                                                            |                                |        |
| Vehicle                                                                                                    | XXXXXXXXXXXXXXXXXXXXXXXXXXXXXXXXXXXXXX                                                     |                                |        |
| VIN                                                                                                    | *****                                                                                      | x                              |        |
| Date                                                                                                    | ******                                                                                     | ĸx                             | Save   |
|                                                                                                    |                                                                                            |                                |        |

Figure 9

- B. Compare the P/N you wrote down to the numbers in the **Current TCM Part Number** column in **Table B** below.
  - If there is a <u>match</u>, continue with the reprogramming procedure.
  - If there is <u>not a match</u>, TCM reprogramming <u>does not apply</u>.

| Table B |  |
|---------|--|
|---------|--|

| Model                   | Current TCM Part Number: 31039 -                           |
|-------------------------|------------------------------------------------------------|
| 2017 Armada             | 26X9D, 26X9E, X041A, X041B                                 |
|                         | 26X2A, 26X2B, 26X2C, 26X2D<br>X046A, X046B                 |
| 2017 Titan and Titan XD | X048A, X048B, X048C, X048D<br>X049A, X049B<br>X058C, X058D |

23. Follow the on-screen instructions to navigate C-III plus and reprogram the TCM.

### NOTE:

- In some cases, more than one new P/N for reprogramming is available.
  - > If more than one new P/N is available, the screen in Figure 10 displays.
  - Select and use the reprogramming option that does not have the message "Caution! Use ONLY with NTBXX-XXX".
- If you get this screen and it is <u>blank</u> (no reprogramming listed), it means there is no reprogramming available for this vehicle. Close C-III plus and refer back to ASIST for further diagnosis.

| Back Home Prin                                                                              | t Screen Capture Measurement Recorded Data                                                           | Image: Wile wile wile wile wile wile wile wile w |
|---------------------------------------------------------------------------------------------|----------------------------------------------------------------------------------------------------|--------------------------------------------------|
| Re/programming,<br>Configuration                                                            | Precaution Select Pro                                                                                | gram Data Confirm Vehicle<br>Condition 9/11      |
| Select Program Data                                                                         |                                                                                                    |                                                  |
| Touch and select the repr<br>In case no reprog/program<br>reprog/programming data<br>System | rog/programming data listed below.<br>Iming data is listed below, confirm the vehicle<br>in CONSULT. | selection, VIN and                               |
| Current Part Number                                                                         | Part Number After Repro/programming                                                                  | Other Information                                |
| XXXXX-XXXX<br>XXXX-XXXX                                                                     | XXXXX-XXXXX XXXXX<br>XXXXX XXXXX XXXXX                                                               | XXXXXXXXXXXXXXXXXXXXXXXXXXXXXXXXXXXXXX           |
|                                                                                             |                                                                                                    | 0/0 Next                                         |

Figure 10

24. When the screen in Figure 11 displays, reprogramming is complete.

**NOTE:** If the screen in Figure 11 does not display (indicating that reprogramming did not complete), refer to TCM Recovery on the next page.

- 25. Disconnect the GR8 (battery charger) from the vehicle.
- 26. Select Next.

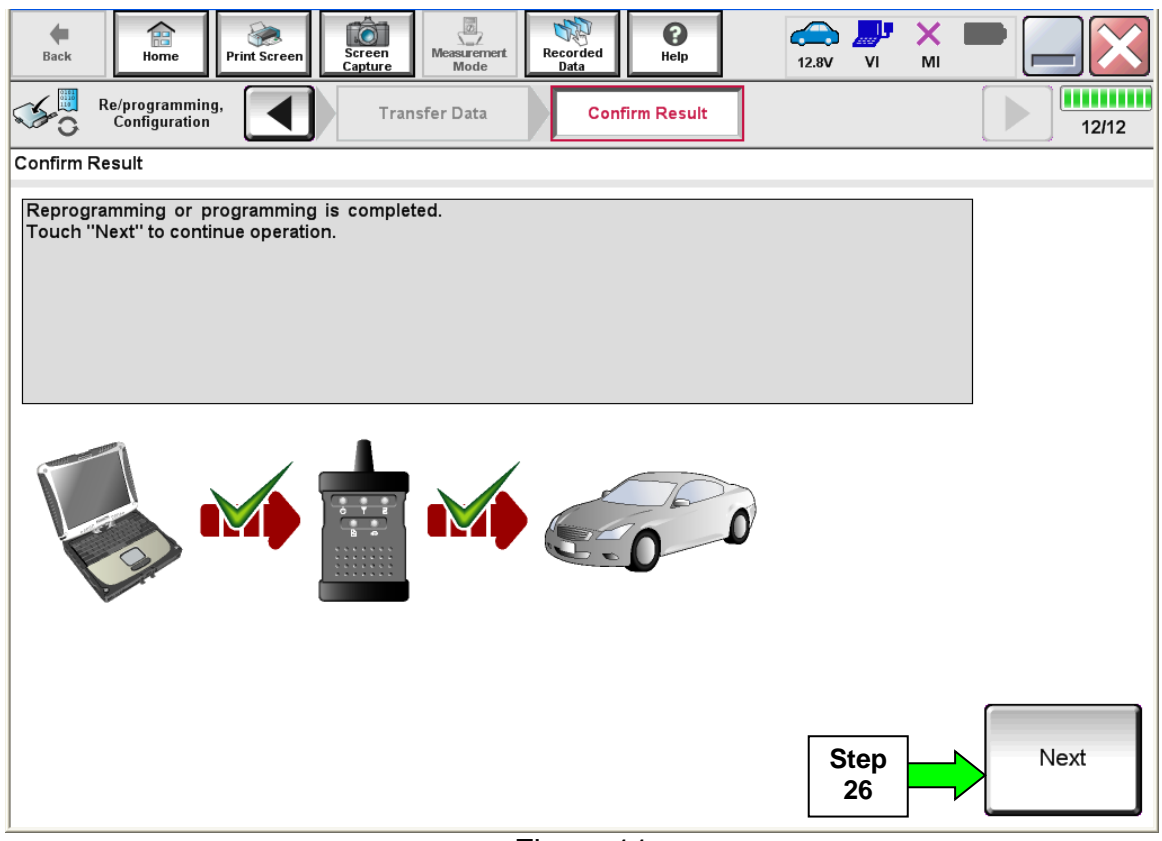

Figure 11

**NOTE:** Additional steps on page 15 are required before C-III plus will provide the final reprogramming confirmation report.

# **TCM Recovery**

# Do not disconnect the plus VI or shut down C-III plus if reprogramming does not complete.

# If reprogramming does <u>not</u> complete and the "!?" icon displays as shown in Figure 12:

- Check battery voltage (12.0 15.5 V).
- Ignition is ON, engine OFF.
- External Bluetooth<sup>®</sup> devices are OFF.
- All electrical loads are OFF.
- Select <u>retry</u> and follow the on screen instructions.
- <u>"Retry" may not go through on</u> <u>first attempt and can be</u> <u>selected more than once</u>.

|                                                                                                    | VN                                             | Vanicia                                                                     |                 | Ecunity : Japan |
|----------------------------------------------------------------------------------------------------|------------------------------------------------|-----------------------------------------------------------------------------|-----------------|-----------------|
| Back Back Print Screen                                                                                           | Salaran<br>Cachua                              | Recorded Help                                                               | 12.3V VI        | × =             |
| resprograming.                                                                                                   | Transfer Data                                  | Corfirm Resul                                                               |                 | 1313            |
| onfirm Result                                                                                                    |                                                | · · · · · · · · · · · · · · · · · · ·                                       |                 |                 |
| Reprogramming or progamming is no<br>operation on this ECU.<br>Touch "Retry" to retry reprogramming              | ot completed propertly, b<br>a or programming. | ut you can retry reprogr                                                    | programming     |                 |
| Part number after                                                                                                |                                                |                                                                             | 5               |                 |
| Reprog/programming                                                                                               |                                                | 284B2-XXXX                                                                  | x               |                 |
| Reprog/programming<br>Part number sefore<br>Reprog/programming                                                   |                                                | 284B2-XXXX<br>284B2-XXXX                                                    | x               |                 |
| Reprogiprogramming<br>Part number before<br>Reprogiprogramming<br>Vehicle                                        |                                                | 28482-XXXX<br>28482-XXXX<br>QASHQAI                                         | x               |                 |
| Reprog/programming<br>Part number before<br>Reprog/programming<br>Vehicle                                        |                                                | 28482-3XXX<br>28482-3XXX<br>QASHQAI<br>SJNFDNJ10U10                         | x<br>x<br>0000  |                 |
| Reprog/programming<br>Part number before<br>Reprog/programming<br>Vehicle<br>VIN                                 | -                                              | 28482-XXXX<br>28482-XXXX<br>QASHQAI<br>SJNFDNJ10U10<br>BCM                  | x<br>x<br>0000  | _               |
| Reprog/programming<br>Part number befare<br>Reprog/programming<br>Vehicle<br>VIN<br>System<br>Dote               |                                                | 28482-XXXX<br>28482-XXXX<br>QASHQAI<br>SJNFDNJ10U10<br>BCM<br>26/07/2011163 | x<br>x<br>00000 | Retry           |
| Reprog/programming<br>Part number before<br>Reprog/programming<br>Vehicle<br>VIN<br>System<br>Date<br>Error Code |                                                | 28482-XXXX<br>28482-XXXX<br>QASHQAI<br>SJNFDNJ10U10<br>BCM<br>26/07/2011183 | x<br>x<br>0000  | Retry           |

Figure 12

# If reprogramming does <u>not</u> complete and the "X" icon displays as shown in Figure 13:

- Check battery voltage (12.0 15.5 V).
- CONSULT A/C adapter is plugged in.
- Ignition is ON, engine OFF.
- Transmission is in Park.
- All C-III plus / VI cables are securely connected.
- All C-III plus updates are installed.
- Select <u>Home</u>, and restart the reprogram procedure from the beginning.

| GONSOLT IL BUS W.                                                                                                    | VIN Vehicle : QASHQAI                                                                                        | County : Japan |
|----------------------------------------------------------------------------------------------------|----------------------------------------------------------------------------------------------------|----------------|
| Bark Hone Print Screek                                                                                                    | Hen Measurenert Recarded Help Co.70                                                                          | 📲 💥 🖿 🥅 🔀      |
| Relprogramiag.                                                                                                    | Transfer Esta                                                                                                | 9/9            |
| Confirm Result                                                                                                    |                                                                                                    |                |
| Reprogramming is not completed proper<br>-Print this screen as needed. Confirm CC<br>with precedure.<br>-Restart CONSULT with disconnecting V | ly<br>NSULT version, IGN/Power switch position, shift position<br>I once, and start the reprogramming again. | nard etc       |
| Part number after                                                                                                    |                                                                                                    |                |
| Reprog/programming                                                                                                    | 28482-00000                                                                                                  |                |
| Reprog/programming<br>Current part number                                                                                                    | 284E2-XXXXX<br>284E2-XXXXX                                                                                   |                |
| Reprogramming<br>Current part number<br>Vehicle                                                                                               | 28482-XXXXX<br>28482-XXXXX<br>QASHQAI                                                                        |                |
| Reprog/programming<br>Current part number<br>Vehicle<br>VIN                                                                                   | 28482-XXXXX<br>28482-XXXXX<br>QASHQAI<br>GASHQAI<br>SUNFDNJ 10U100000                                        |                |
| Reprog/programming<br>Current part number<br>Vehicle<br>VIN<br>System                                                                         | 28482-XXXXX<br>28482-XXXXX<br>QASHQAI<br>SJINFDNJ10U100000<br>BCM                                            | _              |
| Reprog/programming<br>Current part number<br>Vehicle<br>VIN<br>System<br>Date                                                                 | 28482-XXXXX<br>28482-XXXXX<br>QASHQAI<br>GASHQAI<br>GUNFDNJ 10U100000<br>BCM<br>25/07/2011 16.30.00          |                |
| Reprog/programming<br>Current part number<br>Vehicle<br>VIN<br>System<br>Date<br>Information                                                  | 28482-XXXXX<br>28482-XXXXX<br>QASHQAI<br>SUNFDNJ10U100000<br>BCM<br>23/07/201116:30:00                       |                |

Figure 13

- 27. Follow the on-screen instructions to Confirm Shift Lever Position Display.
- 28. Follow the on-screen instructions to Erase DTCs.
- 29. When the entire reprogramming process is complete, the screen in Figure 14 will display.
- 30. Verify the before and after part numbers are different.
- 31. Print a copy of this screen (Figure 14) and attach it to the repair order for warranty documentation.
- 32. Select Confirm.

| Ver.CSP20.30                                                                                                    | 2014                                                                                                    | States                     |
|----------------------------------------------------------------------------------------------------|----------------------------------------------------------------------------------------------------|----------------------------|
| Back Home Print Screen Capture                                                                                                    | Measurement<br>Mode Recorded<br>Data Help 13.7V                                                                                                    |                            |
| Re/programming,<br>Configuration                                                                                                    | e All DTCs Print Result /<br>Operation Complete                                                                                                    | 14/14                      |
| Print Result / Operation Complete                                                                                                    |                                                                                                    |                            |
| All tasks are completed. Confirm LAN acce<br>In case CONSULT can NOT immediately ac<br>temporally storage of this page. Touch "Sc<br>Data Folder" on desk top, and open the fold | ss, touch "Print" to print out this page.<br>.ess to LAN or printer, Screen Capture function is a<br>een Capture", and save it. Screen capture data is in<br>r named "ScreenImages". | railable for<br>"Cill plus |
| Part number after<br>Reprog/programming                                                                                                    |                                                                                                    |                            |
| Part number before<br>Reprog/programming                                                                                                    |                                                                                                    |                            |
| Vehicle                                                                                                    | *****                                                                                                    |                            |
| VIN                                                                                                    | *****                                                                                                    |                            |
| System                                                                                                    | ******                                                                                                    | Print Step 31              |
| Date                                                                                                    | *****                                                                                                    |                            |
|                                                                                                    | 1/1                                                                                                    | Confirm Step<br>32         |

Figure 14

33. Make sure both ECM and TCM have been checked and reprogrammed, if needed.

- 34. Close C-III plus.
- 35. Turn the ignition OFF.
- 36. Disconnect the plus VI from the vehicle.

### **CLAIMS INFORMATION**

# Submit a Primary Part (PP) type line claim using the following claims coding:

| DESCRIPTION           | OP CODE | PFP | SYM | DIAG | FRT      |
|-----------------------|---------|-----|-----|------|----------|
| Reprogram TCM and ECM | DX53AA  | (1) | ZE  | 32   | 0.8 hrs. |

(1) Refer to the electronic parts catalog (FAST or equivalent) and use the Control Valve Assembly (31705- \*\*\*\*\*) as the Primary Failed Part (PFP).